## 充电设施联网监测报告申请流程

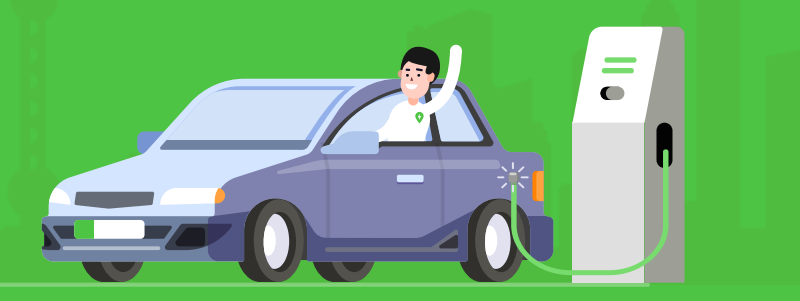

## 总流程预览:

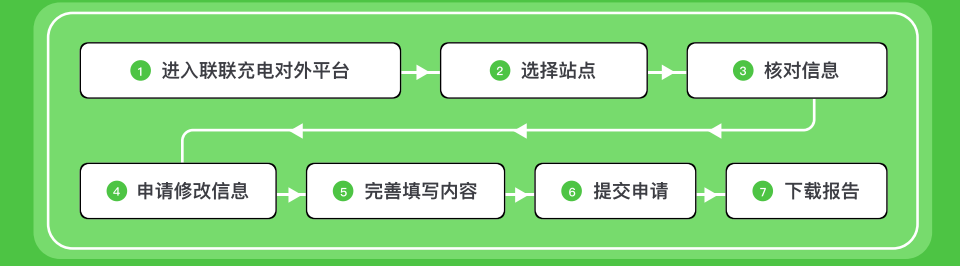

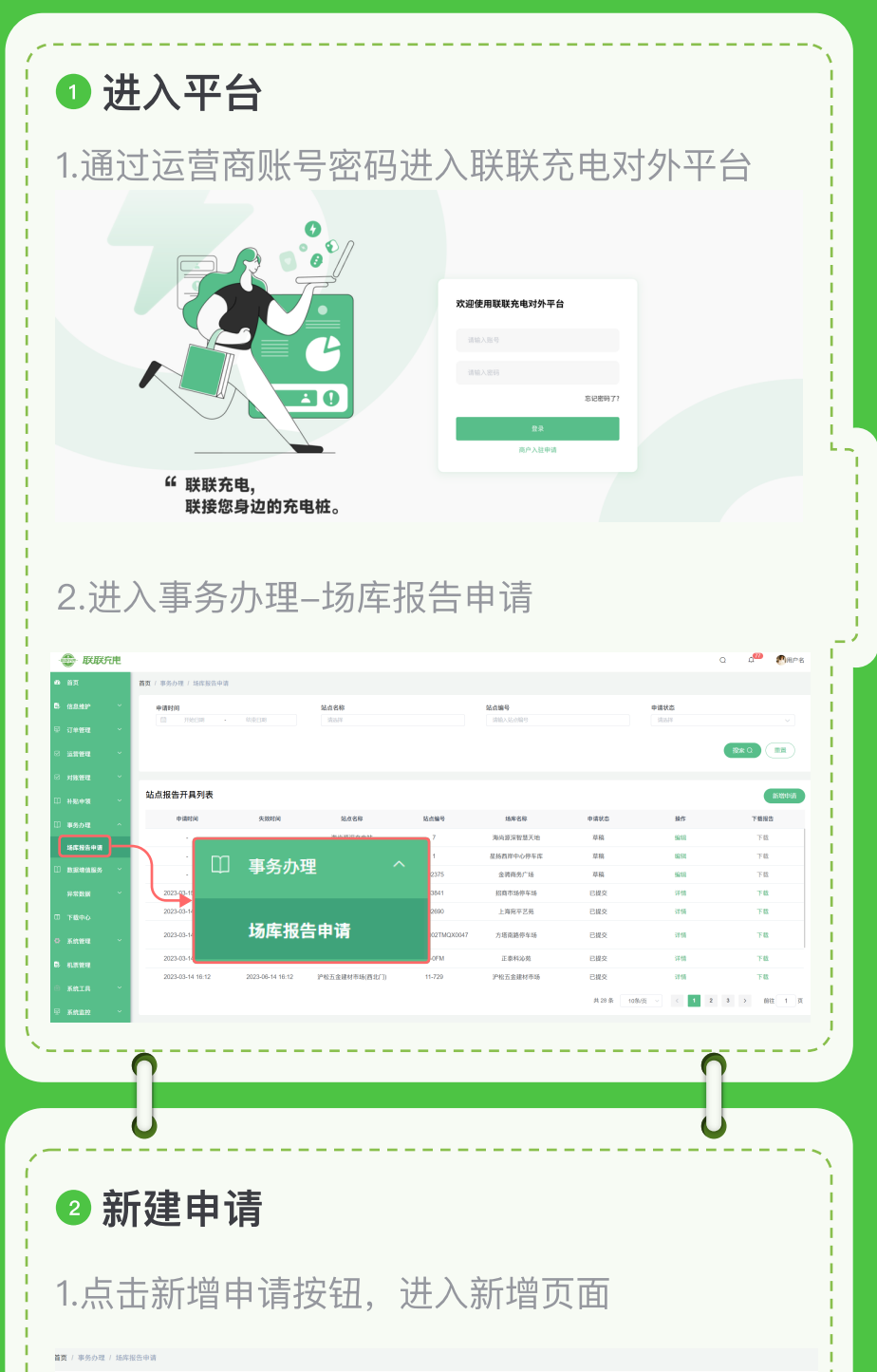

|                                                                                                    | MSREIM                                                                                                    | 結点名称<br>消洗用                                                                                                    |                                                                                                    | 結点編号<br>時輸入統計算号                                                                                                    |                                          | 中请状态<br>法达用                                                                                                    |           |
|----------------------------------------------------------------------------------------------------|----------------------------------------------------------------------------------------------------|----------------------------------------------------------------------------------------------------|----------------------------------------------------------------------------------------------------|----------------------------------------------------------------------------------------------------|------------------------------------------|----------------------------------------------------------------------------------------------------|-----------|
|                                                                                                    |                                                                                                    |                                                                                                    |                                                                                                    |                                                                                                    |                                          |                                                                                                    | HUR Q III |
| 四件节目到来                                                                                                    |                                                                                                    |                                                                                                    | ſ                                                                                                    |                                                                                                    |                                          |                                                                                                    |           |
| 版百升具列表                                                                                                    |                                                                                                    |                                                                                                    |                                                                                                    |                                                                                                    |                                          |                                                                                                    |           |
| 申请时间                                                                                                    | 失效时间                                                                                                    | 站点名称                                                                                                    | 站点编号                                                                                                    | 新均                                                                                                    | 曾申请                                      |                                                                                                    | 下载报告      |
|                                                                                                    |                                                                                                    | 海肉云槽地电站                                                                                                    | 7                                                                                                    |                                                                                                    |                                          | 10110                                                                                                    | 1945      |
|                                                                                                    |                                                                                                    | 星扬充电站                                                                                                    | i l                                                                                                    |                                                                                                    |                                          | in the                                                                                                    | 下载        |
|                                                                                                    |                                                                                                    | 金晴商务广场                                                                                                    | 392375                                                                                                    | 金明商务广场                                                                                                    | 草稿                                       | 16111                                                                                                    | 下载        |
| 2023-03-15 14:03                                                                                                    | 2023-06-15 14:03                                                                                                    | 松江人民北路充电站                                                                                                    | 383841                                                                                                    | 招商市场停车场                                                                                                    | 已提交                                      | 详情                                                                                                    | Ŧŧ        |
| 2023-03-14 17:18                                                                                                    | 2023-06-14 17:18                                                                                                    | 上海宛平艺苑                                                                                                    | 392690                                                                                                    | 上海宛平艺苑                                                                                                    | 已提交                                      | 详情                                                                                                    | 下载        |
| 2023-03-14 16:54                                                                                                    | 2023-06-14 16:54                                                                                                    | 上海松江区方塔南路电动汽<br>车充电站                                                                                                    | 310117MA002TMQX0047                                                                                                    | 方墙南路停车场                                                                                                    | 已提交                                      | 详情                                                                                                    | Ŧ₩        |
| 2023-03-14 16:26                                                                                                    | 2023-06-14 16:26                                                                                                    | 正泰科沁苑南区                                                                                                    | 11-OFM                                                                                                    | 正泰科沁苑                                                                                                    | 已提交                                      | 详情                                                                                                    | ŦΦ        |
| 2023-03-14 16:12                                                                                                    | 2023-06-14 16:12                                                                                                    | 沪松五金建材市场(西北门)                                                                                                    | 11-729                                                                                                    | 沪松五金建材市场                                                                                                    | 已提交                                      | 详情                                                                                                    | 下载        |
|                                                                                                    |                                                                                                    |                                                                                                    |                                                                                                    |                                                                                                    | 共 29 亲 10条                               | 页                                                                                                    | 3 > 10HE  |
| 为保证数据和证明的真实性。【记<br>在按照相位方法修改成功器,下方                                                                                                    | 点的实际数据】, 【原联方储存数<br>和内发色文字会组后变更为最新数                                                                                                    | 度] - 小漠一致,如果能要终改,可是着下方<br>度,此时可以接续争调,                                                                                                    | 每一期的推动方法。                                                                                                    |                                                                                                    |                                          |                                                                                                    |           |
| 17 BF28 8.088                                                                                                    | 设备及年四体思                                                                                                    |                                                                                                    |                                                                                                    |                                                                                                    |                                          |                                                                                                    |           |
| 选择需要申请报告的如                                                                                                    | 古点                                                                                                    |                                                                                                    |                                                                                                    |                                                                                                    |                                          |                                                                                                    |           |
| [BAS6] HERA, EXIS                                                                                                    | 重奏后台-信息推护-信息修改申请                                                                                                    | 进行申请                                                                                                    |                                                                                                    |                                                                                                    |                                          |                                                                                                    |           |
| 5.0.名称                                                                                                    |                                                                                                    | 站成编号                                                                                                    |                                                                                                    |                                                                                                    |                                          |                                                                                                    |           |
|                                                                                                    |                                                                                                    |                                                                                                    |                                                                                                    |                                                                                                    |                                          |                                                                                                    |           |
|                                                                                                    |                                                                                                    |                                                                                                    |                                                                                                    |                                                                                                    |                                          |                                                                                                    |           |
| 场库信息 如话席为新建场                                                                                                    | 率, 则谓准确填写场岸名称, 3                                                                                                    | 5需填写备案证号                                                                                                    |                                                                                                    |                                                                                                    |                                          |                                                                                                    |           |
| 场库信息 如场得力新建场。                                                                                                    | 举,则需准确填写场库名称,于                                                                                                    | 5.带填写备来证号<br>场库名称                                                                                                    |                                                                                                    | 首案证号                                                                                                    |                                          | 已电容量 (kVA)                                                                                                    |           |
| <ul> <li>協摩信息 2015年25前第316</li> <li>総合約新建场库</li> <li>2 単 ○ 西</li> </ul>                                                                                                    | 举,此时没有新闻节话,举名称, 3                                                                                                    | 5票结写音素证号<br>适摩名称<br>原始人<br>课输人正确的场所名称                                                                                                    |                                                                                                    | <b>音演证号</b><br>语输入                                                                                                    |                                          | 2电容量 (kVA)<br>50                                                                                                    |           |
| <b>场库信息</b> 知時準方新建時<br>最高力新建场库<br>D 是 ○ 西                                                                                                    | \$、则能准确填写话举名称,3                                                                                                    | 5票執写音樂亞母<br>场库名称<br>清给入<br>清给入正确的场库名称                                                                                                    |                                                                                                    | <b>指来证号</b><br>闭油入                                                                                                    |                                          | 2백양분 (kVA)<br>50                                                                                                    |           |
| 场库信息 2016年2月前建16年<br>2013月 ○ 日<br>站点信息                                                                                                    | 节,则需准确填写场库名称。3                                                                                                    | 5.環境等音素宣号<br>场策名称<br>谱输入<br>谱输入王确的场所名称                                                                                                    |                                                                                                    | 會憲证号<br>[初始入                                                                                                    |                                          | 888월 (xVA)<br>50                                                                                                    |           |
| <b>汤库信息</b> 2016年2月前後16:<br>20月前後46年<br>20月前後16年<br>20月前後16年<br>2月前後16年2月前の16:<br>2月前後16年2月前の16:<br>2月前後16年2月前の16:<br>2月前後16:<br>2月前後16:<br>2月前(2月前後16:<br>2月前(2月前))<br>2月前(2月前))<br>2月前(2月))<br>2月前(2月))<br>2月前(2])(2])(2])(2])(2])(2])(2])(2])(2])(2])                                                                                                    | 8、與從進動填写話等名称、3<br>○ 人工管理 ○ 光管理指摘                                                                                                    | (病情可含素过号<br>)<br>(病化入<br>)<br>(病化入工物))(所名符)<br>(所化入工物)(所名符)                                                                                                    |                                                                                                    | 备案证号<br>(闭约入                                                                                                    |                                          | 2699 (WA)<br>60                                                                                                    |           |
| ●席信息 2014年7月1日は<br>2月70日前後4年<br>日<br>広点信息<br>8月26日<br>● 2014 ○ 世界化収良 ○<br>2月20日 ○ 世界化収良 ○<br>2月20日 ○ 世界化収良 ○                                                                                                    | 4、與際遺機構可括定名称。3<br>)人工管理 ○ 无管理措施<br>軽編号22系不是设备抵降号。1                                                                                                    | <ul> <li>(明知76年12年)</li> <li>(明知入<br/>(明知入<br/>(明知入王)(明)15年名(9)</li> <li>(月四) (明知入</li> <li>(明知入</li> <li>(明知入</li> <li>(明知入</li> <li>(明知入</li> </ul>                                                                                                    | 行力通过環境の必要条件                                                                                                    | <b>命軍廷号</b><br>(1980人                                                                                                    |                                          | 2 <b>4998 (xVA)</b><br>50                                                                                                    |           |
| 馬库信息、2014年2月1日2日<br>1日万月2日日<br>2日、二日、二日、二日、二日、二日、二日、二日、二日、二日、二日、二日、二日、二日                                                                                                    | <ul> <li>2、 計算法時間以後年8日、 3</li> <li>) 人工管理 ○ 天管理酒店</li> <li>11495年7月20日任時年1、 第日を認知<br/>年14日95年7月20日任時年1、 第日を記述<br/>年14日日年14月7日日年1日</li> </ul>                                                                                                    | (周辺写画面目句)<br>14年6月<br>1月日入<br>1月日入日<br>1月日入<br>1月日入<br>1月日入<br>1月日入<br>1月日入<br>1月日入<br>1月日入<br>1月日入<br>1月日入<br>1月日入<br>1日                                                                                                    | 你为通过帮助的品质条件                                                                                                    | 8 #129<br>(010                                                                                                    |                                          | 2008 (WA)                                                                                                    |           |
| 高市信息 2016年27月19日3日<br>2 点 ○ 点<br>2 点 ○ 点<br>2 点<br>2 点 ○ 点<br>2 点<br>2 点 ○ 点<br>2 点<br>2 点<br>2 点<br>2 点<br>2 点<br>2 点<br>2 点<br>2                                                                                                    | а, яканначинала, ;<br>)<br>)<br>)<br>)<br>)<br>)<br>)<br>)<br>)<br>)<br>)<br>)<br>)<br>)<br>)<br>)<br>)<br>)<br>)                                                                                                    | (2010年8月9日)<br>第4年9日<br>第4年9日<br>第4年2日<br>第4年2日<br>第4年2日<br>第4年2日<br>第4年2日<br>第4年2日<br>第4年2日<br>第4年2日<br>第4年3日<br>第4年3日<br>第55555<br>第55555<br>第55555<br>第55555<br>第555                                                                                                    | n73822483969884                                                                                                    | 8839<br>880A                                                                                                    |                                          | 2008 (WA)                                                                                                    |           |
| 振躍信題、2014年5月1日日日<br>20月1日、日日<br>20月1日、日<br>20月1日、日日<br>20月1日、日日<br>20月1日<br>20月1日<br>20月                                                                                                    | а, янаннацияна, ;<br>) Алия О Аналия<br>(1994) С Аналия<br>(1994) С Ан                                                                                                    | (333114年31日)<br>第4年9日<br>第4日、王田の14年8日)<br>〇 RE 田田山<br>中国の主人、北下中国7<br>11001年11日<br>11001年11日<br>11011年11日<br>11001年11日<br>11001年11月<br>11001年11月<br>11001年111111<br>110111111<br>1101111111111                                                                                                    | កក្កន់ដូចជំពូសូទីទំព                                                                                                    | 8819<br>86A                                                                                                    |                                          | 200 E                                                                                                    |           |
|                                                                                                    | <ul> <li>(1) 日本市場(1)(1)(1)(1)(1)(1)(1)(1)(1)(1)(1)(1)(1)(</li></ul>                                                                                                    | はないなみないら<br>れを作り<br>であえるのかられるの<br>であえるのかられるの<br>である。<br>にののののである。<br>にののののである。<br>にののののである。<br>にののののである。<br>にののののである。<br>にののののである。<br>にののののである。<br>にののののである。<br>にののののである。<br>にのののである。<br>にのののである。<br>にのののである。<br>にのののである。<br>にのののである。<br>にのののである。<br>にのののである。<br>にのののである。<br>にのののである。<br>にのののである。<br>にのののである。<br>にのののである。<br>にのののである。<br>にのののである。<br>にのののである。<br>にのののである。<br>にのののである。<br>にののである。<br>にののである。<br>にののでのである。<br>にののでのである。<br>にののでのである。<br>にののでのである。<br>にののでのである。<br>にののでのである。<br>にののでのである。<br>にののでのでのである。<br>でのでのである。<br>でのである。<br>にののでのでのである。<br>でのでのである。<br>にののでのでのである。<br>でのである。<br>にののでのでのである。<br>でのである。<br>でのである。<br>でのである。<br>でのである。<br>でのである。<br>でのである。<br>でのである。<br>でのである。<br>でのである。<br>でのでのである。<br>でのでのである。<br>でのでのである。<br>でのでのでのである。<br>でのでのでのでのでのである。<br>でのでのでのでのでのでのでのでのでのでのでのでのでのでのでのでのでので                                                                                                    | 10.7.002448.0.6.98.0.4                                                                                                    | 8839<br>300A<br>98508<br>9                                                                                                    |                                          | 200 DVA3                                                                                                    |           |
| あ床信息 こに応うり目1948年<br>図古方前連集年<br>2 月 1 日 日<br>2 月 1 日 日<br>3 月 1 日<br>3 月 1 日<br>3 日<br>3 月 1 日<br>3 日<br>3 日<br>3 日<br>3 日<br>3 日<br>3 日<br>3 日<br>3                                                                                                    | <ul> <li>(1) 日本市場(日本市場)、</li> <li>(1) 日本市場(日本市場)、</li> <li>(</li></ul>                                                                                                    | (Called A and 9     (Called A and 9                                                                                                    | 67.8214987.6989.4                                                                                                    | 8839<br>355A                                                                                                    |                                          | 2422 DAA1                                                                                                    |           |
| あ 年代名数                                                                                                    | <ul> <li>с. янжаничныктык, з</li> <li>с. Алжиг О Ажилин</li> <li>с. Алжиг О Ажилин</li> <li>с. Алжиг О Ажил</li></ul>                                                                                                    | (الله الله الله الله الله الله الله                                                                                                    | 0.7.20(1983)0-989-9<br>10<br>10<br>10<br>10<br>10<br>10<br>10                                                                                                    | 8509<br>100A<br>0800F<br>0<br>8000F                                                                                                    |                                          | 2498 (MA)                                                                                                    |           |
|                                                                                                    | а, назначилска, л<br>> Алана – Алана – Алана<br>> Алана – Алана – Аланана<br>начелана<br>такана<br>така                                                                                                    | Statuta atte           MR 60           MA           MA                                                                                                    | の入波江等1800の要素/F<br>105 編<br>125章 (SN)<br>125章 (SN)                                                                                                    | ажиң<br>1900-х<br>Одоля<br>1<br>1<br>1<br>1<br>1<br>1<br>1<br>1<br>1<br>1<br>1<br>1<br>1<br>1<br>1<br>1<br>1<br>1<br>1                                                                                                    |                                          | 2007 DVA)                                                                                                    |           |
|                                                                                                    | <ul> <li>велинализистик, л</li> <li>Ахий С.Кийнан</li> <li>Ахий С.Кийнан</li> <li>наниз с.Кийнан</li> <li>наниз с.Кийнан&lt;</li></ul>                                                                                                    | Status         Status           March         Status           Status         Status           Status         Status           Status         Status           Status         Status           Status         Status           Status         Status           Status         Status           Status         Status           Status         Status                                                                                                    | の大点江草紙のみ受奈作<br>15 第 第<br>15 第 第<br>15 第 10 第                                                                                                    | ажиң<br>Мал<br>Салл<br>Салл<br>Салл<br>Алллетиянец                                                                                                    | 042                                      | CR 99<br>3017                                                                                                    |           |
|                                                                                                    |                                                                                                    | Statuta at 19           Marco           Marco           Marco           Marco           Marco           Marco           Marco           C Re           UNA           Resonantia           Resonantia                                                                                                    | の入意江早期の必要を作<br>15 第<br>15 第<br>10 第<br>10 第<br>10 第<br>10 第<br>10 第<br>10 第<br>10 第<br>10                                                                                                    | 8.8.149<br>(940.4<br>(940.7<br>(940.7<br>(940.                                                                                                    |                                          | 2007 2004<br>2007 2004<br>2007 2004 |           |
| April 43.         Distribution           Barbandtaker         Barbandtaker           Barbandtaker         Barbandtaker                                                                                                    | <ul> <li>(1) 日本市場(市内市市市市市市市市市市市市市市市市市市市市市市市市市市市市市市市市市市</li></ul>                                                                                                    | Status         Here           Max         Max           Max         Max           Max <td>わた彼江学時の必要条件<br/>55 原<br/>25 原<br/>25 原<br/>25 (MY)<br/>5 5</td> <td>8.8109<br/>800A<br/>U.B.07<br/>B<br/>B.5556498940<br/>B.5556498940</td> <td></td> <td>CREME DV43      CO      CREME DV43      CREME DV43      C</td> <td></td> | わた彼江学時の必要条件<br>55 原<br>25 原<br>25 原<br>25 (MY)<br>5 5                                                                                                    | 8.8109<br>800A<br>U.B.07<br>B<br>B.5556498940<br>B.5556498940                                                                                                    |                                          | CREME DV43      CO      CREME DV43      CREME DV43      C                                                                                                    |           |
| April 43.         District of the second second                                                                                                    | <ul> <li>(1) 日本市場(市町1)(市町1)(市)</li> <li>(1) 人工単位 ○ 人田田田田</li> <li>(1) 人工単位 ○ 人田田田田</li> <li>(1) 人工単位 ○ 人田田田田</li> <li>(1) 人工単位 ○ 人田田田田</li> <li>(1) 人工単位 ○ 人田田田田</li> <li>(1) 人工単位 ○ 人田田田田</li> <li>(1) 人工単位 ○ 人田田田田</li> <li>(1) 人工単位 ○ 人田田田田</li> <li>(1) 人工単位 ○ 人田田田田</li> <li>(1) 人工単位 ○ 人田田</li> <li>(1) 人工単位 ○ 人田田</li> <li>(1) 人工単位 ○ 人田田</li> <li>(1) 人工単位 ○ 人田田</li> <li>(1) 人工単位 ○ 人田田</li> <li>(1) 人工単位 ○ 人田</li> <li>(1) 人工単位 ○ 人田</li> <li>(1) 人工単位 ○ 人田</li> <li>(1) 人工単位 ○ 人工単位 ○ 人工単位 ○ 人工単位 ○ 人工単位 ○ 人工単位 ○ 人工単位 ○ 人工単位 ○ 人工単位 ○ 人工単位 ○ 人工単位 ○ 人工単位 ○ 人工単位 ○ 人工単位 ○ 人工単位 ○ 人工単位 ○ 人工単位 ○ 人工単位 ○ 人工単位 ○ 人工 ○ 人工 ○ 人工 ○ 人工 ○ 人工 ○ 人工 ○ 人工 ○ 人</li></ul>                                                                                                    | Status         Here           Hard         Hard           Hard         Hard                                                                                                    | わ入波江学時の必要条件<br>55 原<br>15年(XM)<br>15<br>15年(XM)<br>15<br>15<br>15<br>15<br>15<br>15<br>15<br>15<br>15<br>15                                                                                                    | 8.8149<br>310.A<br>0.800 R<br>0<br>8<br>8<br>8<br>8<br>8<br>8<br>8<br>7<br>9<br>7<br>9<br>7<br>9<br>7<br>9<br>7<br>9<br>7<br>9<br>7                                                                                                    |                                          | 2007 2007 2007 2007 2007 2007 2007 2007                                                                                                    |           |
| Bar Cale         District And Cale           Bar And Cale         Bar And Cale           Bar And Cale         Bar And Cale                                                                                                    | <ul> <li>(1) 日本市場(日本市場)</li> <li>(1) 人工管理 ○ 九田田川県</li> <li>(1) 人工管理 ○ 九田田川県</li> <li>(1) 人工管理 ○ 九田田川県</li> <li>(1) 人工管理 ○ 九田田川県</li> <li>(1) 人工管理 ○ 九田田川県</li> <li>(1) 人工管理 ○ 九田田川県</li> <li>(1) 人工管理 ○ 九田田川県</li> <li>(1) 人工管理 ○ 九田田川県</li> <li>(1) 人工管理 ○ 九田田川県</li> <li>(1) 人工ビデオ(1) 人工</li> <li>(1) 人工</li> <li>(1)</li></ul>                                                                                                    | Status     Status       MR 20     Status       Status     Status       Status     Status                                                                                                    | の入意に可能の必要条件<br>5 歳に可能の必要条件<br>1 版 (240)<br>1 0 0 0 0 0 0 0 0 0 0 0 0 0 0 0 0 0 0 0                                                                                                    | 8 X U 9<br>. 200.Λ<br>. 200.Λ<br>. 2<br>. 2<br>. 2<br>. 2<br>. 2<br>. 2<br>. 2<br>. 2                                                                                                    |                                          | 2007 2007 2007 2007 2007 2007 2007 2007                                                                                                    |           |
| Barkdas         Distriction           Barbareta         Barbareta           Barbareta         Barbareta                                                                                                    | <ul> <li>в изпланичные ск., л</li> <li>Алина С Кинани, л</li> <li>Алина С Кинани, ликаничные ск., л</li> <li>начение с Кинани, ликаничные ск., л</li> <li>начение с Кинани, ликаничные ск., л</li> <li>начение с Кинани, ликаничные ск., л</li> <li>начение с Кинани, ликаничные ск., л</li> <li>начение с Кинаничные с Кинаничные</li></ul>                                                                                                    | Statuta at 19           Marco           MARCO           MARCO                                                                                                    | 0 > 3410 HAP JA # 24<br>10 - 14 10 - 14 10 - 14 10 - 14<br>10 - 14 10 - 14<br>10                                                                                                    | 8809<br>200A<br>(200A<br>(2008<br>0<br>80550498840<br>80550498840<br>80550498840<br>80550498840<br>80550498840<br>80550498840<br>805504<br>805504<br>805504<br>805504<br>80550<br>80550<br>80 |                                          | 2007 2007 2007 2007 2007 2007 2007 2007                                                                                                    |           |
| Burkedas:         Distance           Barbaildear         Distance           Barbaildear         Distance           Distance         Distance           Barbaildear         Distance           Distance         Distance           Distance         Distance           Distance         Distance           Distance         Distance           Distance         Distance           Distance         Distance           Distance         Distance                                                                                                    | <ul> <li>в инжиничине осн., и</li> <li>Ахина С Аналия</li> <li>Ахина С Аналия</li> <li>начения</li> <li>начения<td>Status         Status           Mach         Status           Status         Status           Status         Status           Status         Status           Status         Status           Status         Status           Status         Status           Status         Status           Status         Status           Status         Status           Status         Status           Status         Status           Status         Status</td><td>の大点江草間の必要条件<br/>15 第 第<br/>15 第 第<br/>15 第 第<br/>15 第 第<br/>15 第 第</td><td>8809<br/>800A<br/>080A<br/>0<br/>80570498890<br/>80570498890<br/>80570498890<br/>80570498890<br/>80570498890<br/>80570498890<br/>80570498890<br/>8057049880<br/>8057049880<br/>80570<br/>80570<br/>800</td><td></td><td>2007 2007 2007 2007 2007 2007 2007 2007</td><td></td></li></ul> | Status         Status           Mach         Status           Status         Status           Status         Status           Status         Status           Status         Status           Status         Status           Status         Status           Status         Status           Status         Status           Status         Status           Status         Status           Status         Status           Status         Status                                                                                                    | の大点江草間の必要条件<br>15 第 第<br>15 第 第<br>15 第 第<br>15 第 第<br>15 第 第                                                                                                    | 8809<br>800A<br>080A<br>0<br>80570498890<br>80570498890<br>80570498890<br>80570498890<br>80570498890<br>80570498890<br>80570498890<br>8057049880<br>8057049880<br>80570<br>80570<br>800       |                                          | 2007 2007 2007 2007 2007 2007 2007 2007                                                                                                    |           |
| Burkedas:         Distriction           Barbaildas:         Barbaildas:           Barbaildas:         Barbaildas:           Barbaildas:                                                                                                    | <ul> <li>         、前田田市市町村市市市市、         ・         、前田田市市町村市市市市         ・         、前田田市市町市市市         ・         ・         、前田田市市町         ・         ・         ・</li></ul>                                                                                                    | Status         Status           Mach         Status           Status         Status           Status         Status           Status         Status           Status         Status           Status         Status           Status         Status           Status         Status           Status         Status           Status         Status           Status         Status           Status         Status           Status         Status                                                                                                    | の入意に早期の必要から<br>の入意に早期の必要から<br>15 第<br>15 第<br>15<br>15<br>15<br>15<br>15<br>15<br>15<br>15<br>15<br>15<br>15<br>15<br>15<br>1                                                                                                    | ажиң<br>тыл<br>шала<br>шала                                                                                                    | 329 ·····                                | 2007 004<br>200<br>200<br>200<br>200<br>200<br>200<br>200                                                                                                    |           |
|                                                                                                    | <ul> <li>к. нажаначински, к.</li> <li>С. А.1922 О. А.2023</li> <li>К. А.2023 О. А.2023</li> <li>К. А.2023 О. А.2023</li></ul>                                                                                                    | Alter Aler Aler Aler Aler Aler Aler Aler Al                                                                                                    | つ 、 か 、 な ご や は の 、 の 、 の 、 の 、 の 、 の 、 の 、 の 、 の 、 の                                                                                                    | 8.809<br>(00.0<br>0.00<br>0.00                                                                                                    | 358 ···································· | 2007 2007 2007 2007 2007 2007 2007 2007                                                                                                    |           |
| April 43.         Distant (1)         Distant (1)                                                                                                    |                                                                                                    |                                                                                                    | の入法に可能の必要条件<br>55 第<br>10年 (MM)<br>10年 (MM)<br>10年 (MM)<br>10年 (MM)<br>10年 (MM)<br>10年 (MM)<br>10年 (MM)<br>10年 (MM)                                                                                                    | 8 8 0 9<br>. 200 A<br>. 200 A<br>. 2                                                                                                    |                                          | 00         000           00         00           00         00           00         00           00         00           00         00           00         00           00         00           00         00           00         00           00         00           00         00           00         00           00         00           00         00           00         00           00         00           00         00                                                                                                    |           |
| Barkdas     Saladaria       Barbaile     Saladaria       Barbaile     Saladaria <tr< td=""><td>R. SINGARANYIAGON, J.<br/>A LYRY O RYWARA<br/>HAPICA TARONA UNITARIA<br/>WARANA UNITARIA<br/>MARINA UNITARIA<br/>MARINA UNITARIA<br/>MARINA UNITARIA<br/>MARINA<br/>MARINA<br/>MA</td><td>Status as a leg       Marca       Marca</td><td>0.7.3.0.179107.0.8.0.07<br/>10.7.3.0.179107.0.8.0.07<br/>10.5.0.07<br/>10.5</td><td>8 8 0 9<br/>.00.<br/>0 0.00 8<br/>0 0.00 8<br/>0</td><td></td><td>00         004)           00         0           00         0           00         0           00         0           00         0           00         0           00         0           00         0           00         0           00         0           00         0           00         0           00         0           00         0           00         0           00         0           00         0           00         0           00         0</td><td></td></tr<> | R. SINGARANYIAGON, J.<br>A LYRY O RYWARA<br>HAPICA TARONA UNITARIA<br>WARANA UNITARIA<br>MARINA UNITARIA<br>MARINA UNITARIA<br>MARINA UNITARIA<br>MARINA<br>MARINA<br>MA                                                                                                    | Status as a leg       Marca       Marca                                                                                                    | 0.7.3.0.179107.0.8.0.07<br>10.7.3.0.179107.0.8.0.07<br>10.5.0.07<br>10.5 | 8 8 0 9<br>.00.<br>0 0.00 8<br>0 0.00 8<br>0                                                                                                    |                                          | 00         004)           00         0           00         0           00         0           00         0           00         0           00         0           00         0           00         0           00         0           00         0           00         0           00         0           00         0           00         0           00         0           00         0           00         0           00         0           00         0                                                                                                    |           |
| Burkedas:         Distance           Barbardes:         Distance           Barbardes:         Distance                                                                                                    | R, REREARDED FOR J                                                                                                    | All All All All All All All All All All                                                                                                    |                                                                                                    | تلایک<br>تلایک<br>تلای                                                                                                    |                                          | 2007 000<br>00<br>00<br>00<br>00<br>00<br>00<br>00<br>00<br>00                                                                                                    |           |
|                                                                                                    | <ul> <li>в инжиничине ост, л</li> <li>Алина С Аналия</li> <li>Алина С Аналия</li> <li>на останования</li> <li>на останования</li> <li>на останова</li></ul>                                                                                                    | ALL     ALL       ALL     ALL                                                                                                    | の入意に発展の必要の?<br>の入意に発展の必要の?<br>の一、<br>の一、<br>のの<br>のの<br>のの<br>のの<br>のの<br>のの<br>のの<br>のの<br>のの<br>の                                                                                                    |                                                                                                    |                                          | 2007 000<br>20<br>20<br>20<br>20<br>20<br>20<br>20<br>20<br>20                                                                                                    |           |

2.通过站点名称或站点编号(二选一)选择站点

3.选择后该站点储存在联联的相关数据则会展示 在下方框内

| 2011月7 场车消息 以应消息 设备及年代优势                           |                                |                         |                  |  |
|----------------------------------------------------|--------------------------------|-------------------------|------------------|--|
| 选择需要申请报告的站点<br>[84660] 98948. 989308866-4889-488   | 100.00 Mill(1) 00 M            |                         |                  |  |
| <b>63.45.63</b> 49<br>词(25.59                      | 35点编号<br>(当论入)                 | (III)                   |                  |  |
|                                                    |                                |                         |                  |  |
| 场库信息 印刷水为新建活作,则原准确填写活作。                            | 名称,无限该写音演证号                    |                         |                  |  |
| 場席信息 2028年2月21日年 8月第2日時は可当年で<br>星辺2前は地際<br>● 県 ○ 四 | 5年、美丽琼写音面证号<br><b>林年名章</b><br> | <b>商業证明</b><br>(1198.)、 | 記代容量 (MAA)<br>50 |  |

4.核对所有信息是否正确。置灰部分为默认数 据,不能在页面内修改,如需修改,可按照下方 框内相应提示进行操作

|                      |               | 371711           |                      |
|----------------------|---------------|------------------|----------------------|
| 选择需要申请报告的站点          | 信息等这中语这行中语    |                  |                      |
| ¥1.0.W               |               | 【站点名称】如需修改,需要到运营 | 营商后台-信息维护-信息修改申请进行申请 |
| 场库信息 如场举为新建场举,则需准确该写 | 场库名称,无愿填写备案证号 |                  |                      |
| 是否为新建场库              | 场库名称          | 备案证号             | 配电容量 (kvA)           |
| ●是 ○百                | 请输入           | 请输入              | 60                   |
|                      | 请输入正确的场库名称    |                  |                      |

| 一方件证据编程任初的真实性。(这点的实际数据)、<br>一代和网络方方法将发达方法、下方面内在先工学会相任<br>一使光频和平方为产作发展的所有内容。                                                                                                    | 【秋秋方明白教術】 必須一時, 北東東原作用, 村皇帝字方电一组的终古<br>1911年7月 - 秋秋教術, 山村可以政治中者,                                                                                                    | ла.                                                                              |                                     |   |
|----------------------------------------------------------------------------------------------------|----------------------------------------------------------------------------------------------------|----------------------------------------------------------------------------------|-------------------------------------|---|
| 1018年 地球信息 始点社会 はあみをなな<br>选择需要申请报告的站点<br>1014年5月1日また。東部605月10日-2018年7                                                                                                    | •                                                                                                    |                                                                                  |                                     |   |
| 始点名称<br>(明治)序<br>(張慶(信意) 10545-5638154, 010581943                                                                                                    |                                                                                                    |                                                                                  |                                     |   |
| 是四为耕建地库<br>○ 是 ○ 百                                                                                                    | 活挥名称<br>                                                                                                    | 春莲理号<br>(活动入                                                                     | 即使容疑 (AVA)<br>50                    |   |
| 站点信息<br>管控通道<br>• 地语 《 孟野化欣赏 《 人工管理 《                                                                                                    | - 光質環境隆 - 二、其他                                                                                                    |                                                                                  |                                     |   |
| 设备及车位信息 注意: 核编号如果不是<br>(动曲电句) 15%性态,背面和不可由新用述<br>(动曲电句) 7.20世态。就和助导不是动曲地图响句,<br>120时(动导导———————————————————————————————————                                                                                                    | ()春後時時、別需要乗補品在设备上。成下車時时作力通过車(<br>)利用整理相合な公司上<br>                                                                                                    | \$\$\$\$\$#\$##                                                                  |                                     |   |
| 总设备数: 10<br>设备名称                                                                                                    | 设备总功率: 10                                                                                                    |                                                                                  |                                     |   |
| 设务编号<br>37567340573285732853453<br>帕口名和                                                                                                    | <u>方电设施安装位置</u><br>(19年38 (18回0 ~ ) 15                                                                                                    | 後高功率<br>( 6                                                                      | 42.85                               |   |
| <ul> <li>27567340573285732853455</li> <li>他ロ名称</li> <li>地口名称</li> </ul>                                                                                                    | ■ 第二次の注<br>第二次の注<br>第二次の<br>第二次の<br>第二次<br>第二次<br>第二次<br>第二次<br>第二次<br>第二次<br>第二次<br>第二次                                                                                                    | V) 単語为充电专用得多位                                                                    | ★位号<br>3317<br>本40号                 |   |
| 37587348573285732853454                                                                                                    |                                                                                                    |                                                                                  | <ul> <li>✓</li> <li>3307</li> </ul> |   |
| <ul> <li>充电设施安装位置</li> <li>停车场(地面)</li> </ul>                                                                                                    | €                                                                                                    | 层和标志                                                                             | 82<br>809                           |   |
| <u>松口名称</u><br>松口名称                                                                                                    | 直流/交流 功率 oa                                                                                                    | W) 是否为克电专用停车位                                                                    | ✓ 2317                              |   |
| 37587348573285732853464<br>设备名称<br>读备编号                                                                                                    | <u>東京</u> 55                                                                                                    | 设备功率                                                                             |                                     |   |
| REMUNLYAMBYANANARME, DREM                                                                                                    | RATER 111-111-111-111-111-11-11-11-11-11-11-1                                                                                                    | φ <u>α</u>                                                                       |                                     |   |
| 6.点击提3                                                                                                    | 交申请。如                                                                                                    | 果未处理完                                                                            | 毕,可对内容认                             | 井 |
| <b>行保存草料</b><br>## ( <u>#\$0/# / M###0##</u><br><u>* M###</u><br>* M###<br>* ##5#####<br>* ##5#####                                                                                                    | 稿,下次可<br>                                                                                                    |                                                                                  | EREM (NA)                           |   |
| <b>テ (保 存 草 れ</b><br>== <u>* * * * * * * * * * * * * * * * * * </u>                                                                                                    | 稿,下次可<br>*###<br>##YM#568. £##YB#U9<br>*##688<br>##X                                                                                                    |                                                                                  | EVERIE (NVA)                        |   |
| <b>     けんないない。</b> ののでは、     ののでは、     ののでは、     ののでは、     のので、     のので、 | 稿,下次可<br>************************************                                                                                                    |                                                                                  | RPERE (NA)                          |   |
| けんのないでは、         ・ こののは、         ・ こののは、         ・          ・ こののは、         ・          ・          ・                                                                                                    | 稿,下次可<br>· 如 ( ) · 次 ( ) · 次 ( ) · \chi ( ) · \chi ( | 当体 4矢 文亡 7王<br>())<br>())<br>())<br>())<br>())<br>())<br>())<br>())<br>())<br>() | ereem (vva)<br>Jan                  |   |
| C 住んびよりたちなほかったいのかい     C たいのないたちないのかい     C たいのないたちないのかい     C たいのないたちないのかい     C たいのないたちないのかい     C たいのないたちないのかい     C たいのないたちないのかい     C たいのないたちないのかい     C たいのないたちないのかい     C たいのないたちないのかい     C たいのないたちないのかい                                                                                                    |                                                                                                    | 当生 ジチャ 文上 ジェ                                                                     | EREE WAA<br>IAA                     |   |
| ・                                                                                                    | 院, 下次可<br>************************************                                                                                                    |                                                                                  | REEE KWA<br>INTO<br>PIF前报告          |   |
| <ul> <li>「日保存之中中の」</li> <li>* 4469</li> <li>* 4469&lt;</li></ul>                                                                                                    | 稿, 下次可<br>************************************                                                                                                    | ジ化 ジ矢 文亡 J王                                                                      | BKBB (NA)<br>BKA<br>申請报告 保存为草稿      |   |

| BORD                                                                                                    |                                                                                                    |                                                                                                    | 星陽充电站                                                                                                    | 1<br>392375                                                                                                    | 星居西洋中心伊车庄<br>金锦岛东广场                                                                                                    | 52.88<br>52.88 | 59 VE<br>50 VE                                                                                     | 下载                                                                                                    |
|----------------------------------------------------------------------------------------------------|----------------------------------------------------------------------------------------------------|----------------------------------------------------------------------------------------------------|----------------------------------------------------------------------------------------------------|----------------------------------------------------------------------------------------------------|----------------------------------------------------------------------------------------------------|----------------|----------------------------------------------------------------------------------------------------|----------------------------------------------------------------------------------------------------|
| 非常数据<br>                                                                                                    | 2023-03-15 14.03                                                                                                    | 2023-08-15 14.03                                                                                                    | 运营用为1°场<br>松江人民北總充电站                                                                                                    | 382375<br>383841                                                                                                    | 加刊印約/18<br>招高市场停车场                                                                                                    | 日提交            | 106511<br>1971                                                                                     | FE                                                                                                    |
| ланн -                                                                                                    | 2023-03-14 17:18                                                                                                    | 2023-06-14 17:18                                                                                                    | 上海亮平艺苑<br>上海松江区方塔湾路电动汽                                                                                                    | 392990                                                                                                    | 上海宛平艺苑                                                                                                    | 已提交            | i¥tā<br>iXtā                                                                                       | - <u>FR</u>                                                                                                    |
| 61.00.00 M                                                                                                    | 2023-03-14 16:26                                                                                                    | 2023-06-14 16:26                                                                                                    | 车充电站<br>正泰科论苑南区                                                                                                    | 11-0FM                                                                                                    | 正泰利论苑                                                                                                    |                | - +5                                                                                               | Fit                                                                                                    |
| ) яміц                                                                                                    | 2023-03-14 16:12                                                                                                    | 2023-08-14 16:12                                                                                                    | 沪松五金建材市场(西北门)                                                                                                    | 11-729                                                                                                    | 沪松五盘建材市场                                                                                                    |                | 下载                                                                                                 | Ŧ₩                                                                                                    |
|                                                                                                    |                                                                                                    |                                                                                                    |                                                                                                    |                                                                                                    |                                                                                                    | 共 29 条 108     | 初刊                                                                                                 | → #HE 1 R                                                                                                    |
|                                                                                                    |                                                                                                    |                                                                                                    |                                                                                                    |                                                                                                    |                                                                                                    |                |                                                                                                    |                                                                                                    |
|                                                                                                    |                                                                                                    |                                                                                                    |                                                                                                    |                                                                                                    |                                                                                                    |                |                                                                                                    |                                                                                                    |
|                                                                                                    |                                                                                                    |                                                                                                    |                                                                                                    |                                                                                                    |                                                                                                    |                |                                                                                                    |                                                                                                    |
|                                                                                                    |                                                                                                    |                                                                                                    |                                                                                                    |                                                                                                    |                                                                                                    |                |                                                                                                    |                                                                                                    |
|                                                                                                    |                                                                                                    |                                                                                                    |                                                                                                    |                                                                                                    |                                                                                                    |                |                                                                                                    |                                                                                                    |
| 4 报                                                                                                    | 告编号                                                                                                    | 락습                                                                                                    | 旬                                                                                                    |                                                                                                    |                                                                                                    |                |                                                                                                    |                                                                                                    |
|                                                                                                    |                                                                                                    |                                                                                                    | 5                                                                                                    |                                                                                                    |                                                                                                    |                |                                                                                                    |                                                                                                    |
| 加里化                                                                                                    | 尔重西                                                                                                    | 杏冶                                                                                                    | 捉生组                                                                                                    | - 무                                                                                                    | 司左                                                                                                    | 下书的            | 的坭土                                                                                                | 山杏                                                                                                    |
|                                                                                                    | が而玄                                                                                                    | 旦미                                                                                                    | 们口外                                                                                                    | ₩5,                                                                                                    | 비工                                                                                                    | 1 年次 [         | ם אונני                                                                                            | 무브                                                                                                    |
| 看、女                                                                                                    | 11下图                                                                                                    |                                                                                                    |                                                                                                    |                                                                                                    |                                                                                                    |                |                                                                                                    |                                                                                                    |
|                                                                                                    |                                                                                                    |                                                                                                    |                                                                                                    |                                                                                                    |                                                                                                    |                |                                                                                                    |                                                                                                    |
|                                                                                                    |                                                                                                    |                                                                                                    |                                                                                                    |                                                                                                    |                                                                                                    |                |                                                                                                    |                                                                                                    |
|                                                                                                    |                                                                                                    | 麦德龙                                                                                                    | 这充电站方                                                                                                    | E电设施                                                                                                    | 联网监测                                                                                                    | l报告            |                                                                                                    |                                                                                                    |
| 运营商名称                                                                                                    | : 贝棱斯实业                                                                                                    | (上海)有                                                                                                    | 可限公司                                                                                                    |                                                                                                    |                                                                                                    |                |                                                                                                    |                                                                                                    |
|                                                                                                    | -                                                                                                    |                                                                                                    |                                                                                                    |                                                                                                    |                                                                                                    |                |                                                                                                    |                                                                                                    |
| 站点名称:                                                                                                    | 6                                                                                                    |                                                                                                    | 扌                                                                                                    | 版告编号: 1 <sup>′</sup>                                                                                                    | 150000087                                                                                                    |                |                                                                                                    |                                                                                                    |
| 运营商站点                                                                                                    | 编号: 86002                                                                                                    | 201131600                                                                                                    | 16                                                                                                    |                                                                                                    |                                                                                                    |                |                                                                                                    |                                                                                                    |
|                                                                                                    |                                                                                                    |                                                                                                    |                                                                                                    |                                                                                                    |                                                                                                    |                |                                                                                                    |                                                                                                    |
|                                                                                                    |                                                                                                    |                                                                                                    |                                                                                                    |                                                                                                    |                                                                                                    |                |                                                                                                    |                                                                                                    |
| 5 查                                                                                                    | 看详                                                                                                    | <br>青                                                                                                    |                                                                                                    |                                                                                                    |                                                                                                    |                |                                                                                                    |                                                                                                    |
| <b>5 查</b><br>点击词                                                                                                    | <b>~</b><br>看详<br><sup>(</sup><br>「<br>「<br>「<br>「<br>「<br>「<br>「<br>「<br>「<br>「<br>「<br>「<br>」                                                                                                    | <b>青</b><br>钮, <sup></sup>                                                                                                    | 可查看                                                                                                    | 「本次                                                                                                    |                                                                                                    | <br>内详h        | 青内容                                                                                                |                                                                                                    |
| <b>5 查</b><br>点击证                                                                                                    | <b>2</b><br>看详                                                                                                    | <b>青</b><br>钮,                                                                                                    | 可查看                                                                                                    | 「本次                                                                                                    | (申请自                                                                                                    | 小详             | 青内容。                                                                                               | a <sup>co</sup> enere                                                                                                    |
| 5 查<br>点击;                                                                                                    | ▲ 看详作 ¥情按 87/92/3/3/3000 87/92/3/3000                                                                                                    | <b>青</b><br>钮,「                                                                                                    | 可查看                                                                                                    | 「本次                                                                                                    | <br>申请的<br>xaw                                                                                                    | 小详小            | 青内容。                                                                                               | c <sup>an</sup> Quera                                                                                                    |
| 5 查<br>点击记<br>a aray<br>a aray                                                                                                    | ▲ 着详付 并情按 ■                                                                                                    | <b>青</b><br>钮,「                                                                                                    | 可查看                                                                                                    | 「本次                                                                                                    | (申请的<br>889<br>(1999)                                                                                                    | 小详             | 青内容。                                                                                               | ene ene                                                                                                    |
| 5 查<br>(二十二)<br>(二十二)<br>(二)<br>(二)<br>(二)<br>(二)<br>(二)<br>(二)<br>(二)<br>(二)<br>(二)<br>(                                                                                                    | ▲ 着详付 并情按 87 / 800 / 1000000                                                                                                    | <b>青</b><br>钮,「                                                                                                    | 可查看<br>888                                                                                                    | 青本次                                                                                                    | (申请的<br>84.455                                                                                                    | 内详             | 青内容<br>。<br>·                                                                                      | d® ≹ers                                                                                                    |
| 5 查<br>六 击 C<br>                                                                                                    | ▲ 看详的 ★情按 88:980;18889 ● ●                                                                                                    | <b>青</b><br>钮,                                                                                                    | 可查看<br>8465<br>1847                                                                                                    | <b>香本次</b>                                                                                                    | (申请的<br><u>KAN</u> 9                                                                                                    | 小详             | 青内容<br>•<br>•<br>•                                                                                 | Carlo Carlo                                                                                                    |
| 5) 查<br>() 击 ()<br>() 击 () 击 ()<br>() 击 () 击 ()<br>() 击 () 击 ()<br>() 击 () 击 ()<br>() 击 () 击 ()<br>() 击 () 击 ()<br>() 击 () 击 ()<br>() 击 () 击 ()<br>() 击 () 击 ()<br>() 击 () 击 () 击 ()<br>() 击 () 击 () 击 ()<br>() 击 () 击 () 击 ()<br>() 击 () 击 () 击 ()<br>() 击 () 击 () 击 ()<br>() 击 () 击 () 击 ()<br>() 击 () 击 () 击 () 击 ()<br>() 击 () 击 () 击 () 击 ()<br>() 击 () 击 () 击 () 击 () 击 () 击 () 击 () 击                                                                                                    | <b>看详</b><br>年情按                                                                                                    | <b>青</b><br>钮。                                                                                                    | 可查看<br>2468<br>268<br>2658<br>2625                                                                                                    | <b>手本次</b><br>K084                                                                                                    | (申请的<br>MASH<br>MALEON<br>200                                                                                                    |                | 青内容<br>。<br>•<br>•<br>•                                                                            | 0 <sup>00</sup> €845<br>1000<br>1000<br>1000<br>1000<br>1000<br>1000<br>1000<br>10                                                                                                    |
| 5 查<br>() () () () () () () () () () () () () (                                                                                                    | ▲     Klipter () KR(1)                                                                                                    | <b>青</b><br>钮。                                                                                                    | <b>可查看</b><br>3.668<br>3.658<br>3.82563<br>3.825763<br>3.825763<br>3.825763                                                                                                    | F本次<br>10-1-1-1-1-1-1-1-1-1-1-1-1-1-1-1-1-1-1-                                                                                                    | (申请的<br>KARN<br>Standar                                                                                                    | <br>内详h        | 青内容<br>。<br>***<br>***                                                                             | 0 <sup>00</sup> €Mrs<br>100<br>100<br>100<br>100<br>100<br>100<br>100<br>10                                                                                                    |
| 5 査<br>二 正 正<br>- 正<br>- 正<br>- 正<br>- 正<br>- 正<br>- 正<br>- 正                                                                                                    | ▲<br>新聞<br>本<br>本<br>本<br>本<br>本<br>本<br>本<br>本<br>本<br>本<br>本<br>本<br>本                                                                                                    | <b>青</b><br>钮, ·                                                                                                    | <b>可査</b><br><u> </u>                                                                                                    | <b>K08</b> 9<br>。<br>,<br>1<br>X005                                                                                                    | (申请的<br>NASS<br>REALIST                                                                                                    | 内详h            | 青内容<br>a<br>@<br>##<br>##<br>##<br>##<br>##                                                        | C <sup>00</sup> @ers<br>V<br>V<br>V<br>V<br>V<br>S<br>S<br>V<br>V<br>S<br>S<br>V<br>V<br>S<br>S<br>V<br>V<br>S<br>S<br>V<br>V<br>S<br>S<br>V<br>V<br>S<br>V<br>S<br>V<br>S<br>V<br>S<br>V<br>S<br>V<br>S<br>V<br>S<br>V<br>S<br>S<br>V<br>S<br>V<br>S<br>S<br>V<br>S<br>S<br>V<br>S<br>S<br>V<br>S<br>S<br>S<br>S<br>S<br>S<br>S<br>S<br>S<br>S<br>S<br>S<br>S<br>S<br>S<br>S<br>S<br>S<br>S<br>S                                                                                                    |
| 5 査<br>() () () () () () () () () () () () () (                                                                                                    | ▲<br>着详<br>体<br>は<br>の<br>の<br>の<br>の<br>の<br>の<br>の<br>の<br>の<br>の<br>の<br>の<br>の                                                                                                    | <b>吉</b><br>田、、<br>8<br>8<br>8<br>8<br>8<br>8<br>8<br>8<br>8<br>8<br>8<br>8<br>8<br>8<br>8<br>8<br>8                                                                                                    | <b>し</b>                                                                                                    | <b>K68</b> *<br>。<br>,<br>1<br>2027<br>2027<br>2029                                                                                                    | Lange<br>Ref<br>Ref<br>Ref<br>Ref<br>Ref<br>Ref<br>Ref<br>Langers<br>Langers                                                                                                    |                | 青内容<br>。<br>。<br>。<br>。<br>。                                                                       | d <sup>0</sup> ●AP6<br>DEC) ■E<br>TESE<br>TE<br>TE<br>TE<br>TE<br>TE<br>TE<br>TE<br>TE<br>TE<br>T                                                                                                    |
| 5      6     6     7     7     7     7     7     7     7     7     7     7     7     7     7     7     7     7     7     7     7     7     7     7     7     7     7     7     7     7     7     7     7     7     7     7     7     7     7     7     7     7     7     7     7     7     7     7     7     7     7     7     7     7     7     7     7     7     7     7     7     7     7     7     7     7     7     7     7     7     7     7     7     7     7     7     7     7     7     7     7     7     7     7     7     7     7     7     7     7     7     7     7     7     7     7     7     7     7     7     7     7     7     7     7     7     7     7     7     7     7     7     7     7     7     7     7     7     7     7     7     7     7     7     7     7     7     7     7     7     7     7     7     7     7     7     7     7     7     7     7     7     7     7     7     7     7     7     7     7     7     7     7     7     7     7     7     7     7     7     7     7     7     7     7     7     7     7     7     7     7     7     7     7     7     7     7     7     7     7     7     7     7     7     7     7     7     7     7     7     7     7     7     7     7     7     7     7     7     7     7     7     7     7     7     7     7     7     7     7     7     7     7     7     7     7     7     7     7     7     7     7     7     7     7     7     7     7     7     7     7     7     7     7     7     7     7     7     7     7     7     7     7     7     7     7     7     7     7     7     7     7     7     7     7     7     7     7     7     7     7     7     7     7     7     7     7     7     7     7     7     7     7     7     7     7     7     7     7     7     7     7     7     7     7     7     7     7     7     7     7     7     7     7     7     7     7     7     7     7     7     7     7     7     7     7     7     7     7     7     7     7     7     7     7     7     7     7     7     7     7     7     7     7     7     7     7     7     7     7     7     7     7     7     7     7     7     7     7 | ▲<br>着详情按<br>詳情な<br>■<br>■<br>■<br>■<br>■<br>■<br>■<br>■<br>■<br>■<br>■<br>■<br>■                                                                                                    | <b>主</b><br>(1)<br>(1)<br>(1)<br>(1)<br>(1)<br>(1)<br>(1)<br>(1)<br>(1)<br>(1)                                                                                                    | D С                                                                                                    | <b>1428</b><br>                                                                                                    | 日                                                                                                    |                | 青内容<br>。<br>•<br>•<br>•<br>•<br>•<br>•<br>•<br>•<br>•<br>•<br>•<br>•<br>•<br>•<br>•<br>•           | 0 <sup>00</sup> €nrs<br>1000<br>1000<br>1000<br>1000<br>1000<br>1000<br>1000<br>10                                                                                                    |
| 5                                                                                                    | ▲<br>着详<br>は<br>情<br>次                                                                                                    | また。<br>また。<br>本のので、<br>本のので、<br>本ので、<br>本のので、<br>本のので、<br>本のので、<br>本のので、<br>本のので、<br>本のので、<br>本のので、<br>本のので、<br>本のので、<br>本のので、<br>本のので、<br>本のので、<br>本のので、<br>本のので、<br>本のので、<br>本のので、<br>本のので、<br>本のので、<br>本のので、<br>本のので、<br>本のので、<br>本のので、<br>本のので、<br>本ので、<br>本ので、<br>本の |                                                                                                    | たのます<br>たのます<br>たのす<br>たのす<br>たのす<br>たのす<br>たのす<br>たのす<br>たのす<br>たの                                                                                                    |                                                                                                    |                | 青内容<br>•<br>•<br>•<br>•<br>•<br>•<br>•<br>•<br>•<br>•<br>•<br>•<br>•<br>•<br>•<br>•<br>•<br>•      | 00 @ers<br>100 @ars<br>100 @ar                                                                                                    |
|                                                                                                    | ▲<br>本部の<br>本部の<br>本部の<br>本部の<br>本部の<br>本部の<br>本部の<br>本部の                                                                                                    |                                                                                                    | <b>ПСС</b>                                                                                                    |                                                                                                    | 日                                                                                                    |                | 青内容<br>◎<br>◎<br>◎<br>◎<br>◎<br>◎<br>◎<br>◎<br>◎<br>◎<br>◎<br>◎<br>◎<br>◎<br>◎<br>◎<br>◎<br>◎<br>◎ |                                                                                                    |
|                                                                                                    | ▲<br>本                                                                                                    | <b>キロ</b> 、<br>・<br>・<br>・<br>・<br>・<br>・<br>・<br>・<br>・<br>・<br>・<br>・<br>・                                                                                                    | し の で ま の もの の の の の の の の の の の の の の の の の                                                                                                     | KAR4<br>も<br>7<br>1<br>2007<br>308H<br>2007<br>308H<br>2007<br>1<br>1<br>2007<br>1<br>1<br>2007<br>1<br>1<br>2007<br>1<br>1<br>2007<br>1<br>1<br>2007<br>1<br>1<br>2007<br>1<br>1<br>2007<br>1<br>1<br>2007<br>1<br>1<br>1<br>2007<br>1<br>1<br>1<br>2007<br>1<br>1<br>1<br>2007<br>1<br>1<br>1<br>1<br>2007<br>1<br>1<br>1<br>1<br>1<br>1<br>1<br>1<br>1<br>1<br>1<br>1<br>1<br>1<br>1<br>1<br>1<br>1                                                                                                    | 日                                                                                                    |                |                                                                                                    |                                                                                                    |
| 5                                                                                                    | Control     Control     Contro     Control     Control     Control     Control     Control                                                                                                    | ・ 1000000000000000000000000000000000000                                                                                                    | لَحْمَةُ اللَّهُ اللَّهُ اللَّالِ اللَّالَ اللَّالَ اللَّالَ اللَّالَ اللَّالَ اللَّ                                                                                                    | K88年<br>8<br>7<br>1<br>30273<br>30361<br>31017040071K30077<br>11074<br>11272                                                                                                    | (申) 清<br>(市)<br>(市)                                                                                                    |                |                                                                                                    | C C C C C C C C C C C C C C C C C C C                                                                                                    |
|                                                                                                    | ▲<br>着详<br>情<br>次                                                                                                    | また。<br>・<br>・<br>・<br>・<br>・<br>・<br>・<br>・<br>・<br>・<br>・<br>・<br>・                                                                                                    | لا هی از از از از از از از از از از از از از                                                                                                    | K68年<br>ら<br>7<br>1<br>3007<br>3007<br>3007<br>3007<br>3007<br>1<br>1570<br>11570<br>11570                                                                                                    | LARRY<br>RARY<br>RARY<br>RARY<br>RARY<br>RARY<br>RARY<br>RARY                                                                                                    |                |                                                                                                    | Company     Company     C                                                                                                    |
|                                                                                                    | ▲ 着详的 ★ ★                                                                                                    | ・ ・ ・ ・ ・ ・ ・ ・ ・ ・ ・ ・ ・ ・ ・ ・ ・ ・ ・                                                                                                    | D СС<br>24.659<br>24.659<br>24.657<br>24.6577<br>24.6577<br>24.6577<br>24.6577<br>24.6577<br>24.6577<br>24.6577<br>24.65777<br>24.65777<br>24.657777<br>24.65777777777777777777777777777777777777 | E本次<br>************************************                                                                                                    | с р с р с р с р с р с р с р с р с р с р                                                                                                    |                |                                                                                                    | C <sup>00</sup> €nes<br>V<br>V<br>CRCO<br>CRCO                                                                                                    |
|                                                                                                    | ▲ 着 详付 ★ ★ </td <td></td> <td>Compare a compare a c</td> <td>5本次<br/>3<br/>3<br/>3<br/>3<br/>3<br/>3<br/>3<br/>3<br/>3<br/>3<br/>3<br/>3<br/>3<br/>3<br/>3<br/>3<br/>3<br/>3<br/>3</td> <td>с <b>р с с б с б</b></td> <td></td> <td></td> <td>00 0 0 0 0 0 0 0 0 0 0 0 0 0 0 0 0 0 0</td> |                                                                                                    | Compare a compare a c                                                                                                    | 5本次<br>3<br>3<br>3<br>3<br>3<br>3<br>3<br>3<br>3<br>3<br>3<br>3<br>3<br>3<br>3<br>3<br>3<br>3<br>3                                                                                                    | с <b>р с с б с б</b>                                                                                                    |                |                                                                                                    | 00 0 0 0 0 0 0 0 0 0 0 0 0 0 0 0 0 0 0                                                                                                     |
|                                                                                                    | ▲                                                                                                    |                                                                                                    |                                                                                                    | Kater<br>の<br>も<br>で<br>し<br>し<br>い<br>に<br>い<br>の<br>に<br>い<br>の<br>に<br>の<br>の<br>い<br>の<br>の<br>の<br>の<br>の<br>の<br>の<br>の<br>の                                                                                                    | また<br>本<br>年<br>で<br>で<br>で<br>で<br>で<br>で<br>で<br>で<br>で<br>で<br>で<br>で<br>で                                                                                                    |                |                                                                                                    |                                                                                                    |
|                                                                                                    | 日本       1       1       1       1       1       1       1       1       1       1       1       1       1       1       1       1       1       1       1       1       1       1       1       1       1       1       1       1       1       1       1       1       1       1       1       1       1       1       1       1       1       1       1       1       1       1       1       1       1       1       1       1       1       1       1       1       1       1       1       1       1       1       1       1       1       1       1       1       1       1       1       1       1       1       1       1       1       1       1       1       1       1       1       1       1       1       1       1       1       1       1       1       1       1       1       1       1       1       1       1       1       1       1       1       1       1       1       1       1       1       1       1       1       1       1       1       1       1                                                                                                    |                                                                                                    |                                                                                                    | <b>11.5</b><br>11.5<br>2007<br>11.5<br>2007<br>11.5<br>2007<br>11.5<br>2007<br>11.5<br>2<br>11.5<br>2<br>1<br>1.5<br>2<br>1<br>1.5<br>2<br>1<br>1.5<br>2<br>1<br>1.5<br>2<br>1<br>1.5<br>2<br>1<br>1.5<br>2<br>1.5<br>2<br>1.5<br>1.5<br>2<br>1.5<br>2<br>1.5<br>2<br>1.5<br>1.5<br>1.5<br>1.5<br>1.5<br>1.5<br>1.5<br>1.5<br>1.5<br>1.5 | また19<br>たた19                                                                                                    |                |                                                                                                    |                                                                                                    |
|                                                                                                    | 本田                                                                                                    |                                                                                                    | د     د      د     د     د     د      د      د      د      د      د      د      د      د      د      د      د      د      د      د      د      د      د      د      د      د      د      د      د      د      د      د      د      د      د      د      د      د      د      د      د      د      د      د      د      د      د                                                                                                     | <b>Kの時代</b><br>・<br>・<br>・<br>・<br>・<br>・<br>・<br>・<br>・<br>・<br>・<br>・<br>・                                                                                                    |                                                                                                    |                |                                                                                                    | C C C C C C C C C C C C C C C C C C C                                                                                                    |
|                                                                                                    |                                                                                                    |                                                                                                    | نام المراكع المراكع ا<br>لمراكع المراكع المراكع<br>مراكع المراكع المراكع المراكع المراكع المراكع المراكع المراكع المراكع المراكع المراكع المراكع المراكع المراكع المراكع المراكع المراكع المراكع المراكع المراكع المراكع المراكع المراكع المراكع المراكع المراكع المراكع المراكع المراكع المر                                                                                                    | E本次                                                                                                    | ер і ј е                                                                                                    |                |                                                                                                    |                                                                                                    |
|                                                                                                    | 本本         本本         本本         本本         本本         本本                                                                                                    |                                                                                                    | د     د                                                                                                    |                                                                                                    | <b>на стран</b><br><b>Кана</b><br><b>Кана</b> |                |                                                                                                    |                                                                                                    |
|                                                                                                    | ▲                                                                                                    |                                                                                                    | ا         ا         ا         ا         I         I                                                                                                    | ・ 本次<br>・ ・ ・ ・ ・ ・ ・ ・ ・ ・ ・ ・ ・ ・ ・ ・ ・ ・                                                                                                     | на стана                                                                                                    |                |                                                                                                    | 200 €MAG<br>100 €MAG<br>100 €                                                                                                    |
|                                                                                                    | 名前详白         年前我         年前我         第二年の二日日日         第二年の二日日         第二年の二日         第二年の二         第二年の二                                                                                                    |                                                                                                    | 3.2.6.6%         3.2.6%         3.2.6%         3.2.6%         3.2.6%         3.2.6%         3.2.6%         3.2.6%         3.2.6%         3.2.6%         3.2.6%         3.2.6%         3.2.6%         3.2.6%         3.2.6%         3.2.6%         3.2.6%         3.2.6%         3.2.6%         3.2.6%         3.2.6%         3.2.6%         3.2.6%         3.2.6%         3.2.6%         3.2.6%         3.2.6%         3.2.6%         3.2.6%         3.2.6%         3.2.6%         3.2.6%         3.2.6%         3.2.6%         3.2.6%         3.2.6%         3.2.6%         3.2.6%         3.2.6%         3.2.6%         3.2.6%         3.2.6%         3.2.6%         3.2.6%         3.2.6%         3.2.6%         3.2.6%         3.2.6%         3.2.6%         3.2.6%         3.2.6%         3.2.6%         3.2.6%         3.2.6%         3.2.6%         3.2.6%         3.2.6%         3.2.6%         3.2.6%         3.2.6%         3.2.6%         3.2.6%         3.2.6%         3.2.6%         3.2.6%         3.2.6%         3.2.6%         3.2.6%         3.2.6%         3.2.6%         3.2.6%         3.2.6%         3.2.6%         3.2.6%         3.2.6%         3.2.6%         3.2.6%         3.2.6%         3.2.6%         3.2.6%         3.2.6%         3.2.6%         3.2.6%         3.2.6%         3.2.6                                                                                                    |                                                                                                    | на области<br>на области<br>на о                                                                                                    |                |                                                                                                    | 0 <sup>00</sup> €ers<br>100 000<br>100 000<br>1000<br>1000000 |
|                                                                                                    | 名 详述         本 ( ) ( ) ( ) ( ) ( ) ( ) ( ) ( ) ( ) (                                                                                                    |                                                                                                    |                                                                                                    |                                                                                                    | серсіє́є́є́<br>канач<br>послення<br>послення<br>посл                                                                                                    |                |                                                                                                    | 000 (BACS)<br>783<br>78<br>78<br>78<br>78<br>78<br>78<br>78<br>78<br>78<br>78                                                                                                    |
|                                                                                                    |                                                                                                    |                                                                                                    |                                                                                                    |                                                                                                    | <ul> <li>с фр. с фр. с фр</li></ul>                                                                                                    |                |                                                                                                    | C C C C C C C C C C C C C C C C C C C                                                                                                    |
|                                                                                                    |                                                                                                    |                                                                                                    |                                                                                                    |                                                                                                    | 1         2         2         2         2         2         2         2         2         2         2         2         2         2         2         2         2         2         2         2         2         2         2         2         2         2         2         2         2         2         2         2         2         2         2         2         2         2         2         2         2         2         2         2         2         2         2         2         2         2         2         2         2         2         2         2         2         2         2         2         2         2         2         2         2         2         2         2         2         2         2         2         2         2         2         2         2         2         2         2         2         2         2         2         2         2         2         2         2         2         2         2         2         2         2         2         2         2         2         2         2         2         2         2         2         2         2                                                                                                    |                |                                                                                                    |                                                                                                    |

上海充换电设施公共数据采集与监测市级平台